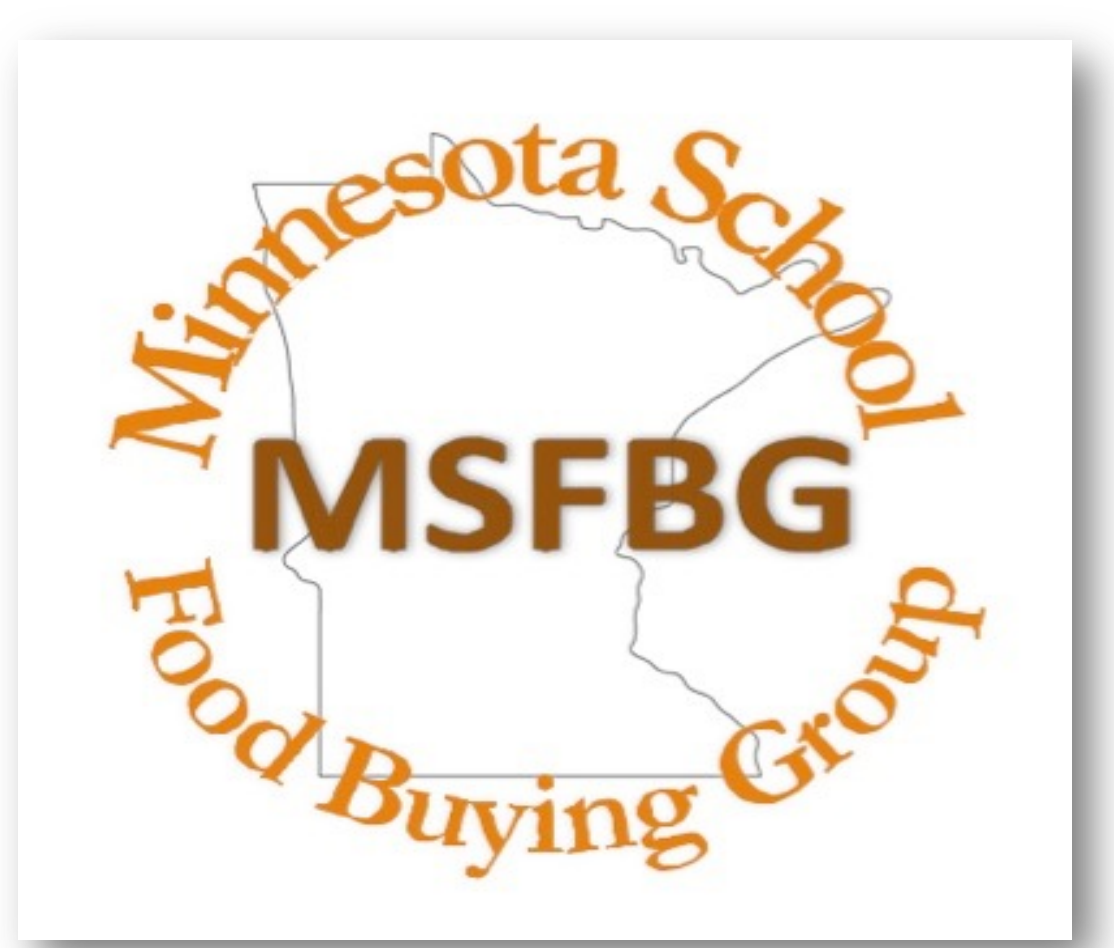

#### MSFBG Pre-Bid Meeting December 1, 2021 10 AM LST Bid 22003P

Laura Metzger - MSFBG Consultant

MSFBG@ahschools.us

# WELCOME

# **Bid Timeline**

MSFBG

| Bid # 1 Released                              | Wednesday, November 18th                             |
|-----------------------------------------------|------------------------------------------------------|
| Pre-Bid meeting with<br>Brokers/Manufacturers | Wednesday, December 1st<br>10 AM                     |
| Questions due from Vendors                    | Monday, December 6th<br>By 4:00 PM                   |
| Responses due to Vendors                      | Thursday, December 9th<br>by 4:00 p.m.               |
| <b>Bid #1 Opening –Online submission only</b> | Friday, December 17th<br>12:00pm.                    |
| School Board Meeting - Bid #1 Award           | Monday, February 28th                                |
| Award Notification                            | Monday, March 7 <sup>th</sup> , 2022<br>By 4:00 p.m. |

Indicate receipt of Addenda to the Bid Documents below:

#### ADDENDA

Receipt of the following Addenda to the Bid documents and their costs being incorporated in the Bid is acknowledged:

| Addendum No. | Date |
|--------------|------|
| Addendum No. | Date |
|              |      |

| Addendum No. | Date |
|--------------|------|
|--------------|------|

No paper copies or flash drives are to be submitted to the Anoka Hennepin School District.

All Bid documents must be uploaded to Interflex/BidAdvantage.at https://Bidadvantage.interflex.net

If you need assistance with any part of the process contact Rhiannon Schaeffer at rschaeffer@interflex.net or by phone at 1-800-293-2909 x105

#### CHECK LIST FOR ELECTRONIC BID SUBMISSIONS

Bids must be submitted electronically through Interflex/BidAdvantage.at https://Bidadvantage.interflex.net.

The following documents must be uploaded for a complete Bid package. Missing items may disqualify your Bid.

BID DOCUMENTS (See Section 1.02 for detailed definitions)

Invitation for Bid and Acceptance (Page 1 and 2)

Attachment A – Specifications (Excel document found on Interflex)

Attachment B – Affidavit of Non-Collusion Form

Attachment C – Debarment and Suspension Form

Attachment D – Manufacturer Letter (ML)

Attachment E - Buy American Requirement (BA) on all food items

Nutritional Label (NL) for all food items

Ingredient Statement (IS) for all food items

Child Nutrition label or Product Formulation Statement (CN) for all food items not included in the USDA Food Buying Guide

Allergen Statement (AS) where required by specification

Gluten Statement (GS) where required by specification

Product information (PI) for all non-food items

#### Bid Check List

Page 2

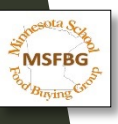

## EVERY document that is required for a complete Bid submission MUST be uploaded to Interflex

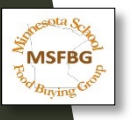

# Invitation for Bid and Acceptance

Electronic Signatures will be accepted

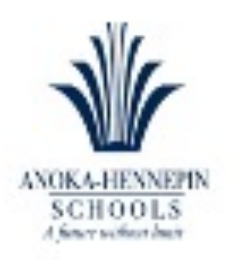

Anoka-Hennepin School District

Purchasing Department 2727 North Ferry Street Anoka Minnesota 55303 Phone: 763-506-1300 Fax: 763-506-1333

#### INVITATION FOR BID AND ACCEPTANCE BID 22003B for MSFBG Food & Non-Food Items Due by 12:00 p.m. local time, Friday, December 17, 2021.

Anoka-Hennepin Independent School District 11 solicits your company to submit a Bid on the above referenced goods. All Bid documents must be uploaded to <u>Interflex</u>. Bid Advantage at <u>https://Bidadvantage.interflex.net/</u> by 12:00 p.m. local time on Friday, December 17, 2021 in accordance with the terms, specifications and conditions set forth herein.

ACCEPTANCE: The following information must be completed and signed by an Authorized Agent of the vendors company and uploaded as part of the complete Bid packet. Bids will not be accepted without this form. Penmanship must be legible. Editing of any part of this document to change the terms or conditions will result in the rejection/disqualification of your Bid.

| MANUFACTURER INFORMATION                               | BROKER INFORMATION |
|--------------------------------------------------------|--------------------|
| MANUFACTURER NAME                                      | BROKER NAME        |
| MAILING ADDRESS                                        | MAILING ADDRESS    |
| CITY                                                   | CITY               |
| STATE AND ZIP                                          | STATE AND ZIP      |
| CONTACT PERSON                                         | CONTACT PERSON     |
| EMAIL                                                  | EMAJL              |
| PHONE NUMBER                                           | PHONE NUMBER       |
| FAX NUMBER                                             | FAX NUMBER         |
| MFR FEDERAL EMPLOYER'S IDENTIFICATION NUMBER<br>(FEIN) |                    |

By signing this agreement, you are agreeing to honor your proposed commercial price for the entire contract period with no additional minimum delivery, ordering, or stocking requirements, additional expectations, or fees on either the part of the Manufacturer or the Distributor to the District other than those clearly specified in your Manufacturer Letter (ML) and the Interflex/BidAckaptage.Notes section of Attachment A - Specifications. In addition, you agree to the original terms and conditions of this Bid and any addendums.

DATE:

AUTHORIZED MANUFACTURER SIGNATURE:

TYPED OR PRINTED MANUFACTURER NAME:

TITLE:

E-MAIL:

PHONE:

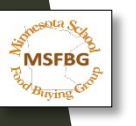

## Attachment A - Specifications

| •  | •••            | 1       | ስ 🖬 ଚ                   | • ড <del>-</del>          | -                     |              |               |                   |             |               | •              | bid_e     | exce    | l (7)      |
|----|----------------|---------|-------------------------|---------------------------|-----------------------|--------------|---------------|-------------------|-------------|---------------|----------------|-----------|---------|------------|
|    | Home           | Ins     | sert Drav               | w Page Layout             | Formulas              | Data         | Review        | w View            | ,           |               |                |           |         |            |
| 1  | <b>N</b> .     | X cu    | t Cali                  | bri 🚽 11                  | - A- A-               | = =          |               | 20 ×              |             | Wrap Text     | +              | Gei       | neral   | 1          |
|    |                | C Co    | ру т                    |                           |                       |              |               |                   |             |               |                |           |         |            |
| P  | aste           | 🥪 Fo    | rmat                    | IUT                       | <u>♦</u> • <u>A</u> • | = =          |               | ♦Ξ ♦Ξ             | ++          | Merge & C     | enter 🔻        | \$        | - C     | % >        |
|    | Open           | recov   | ered workboo            | oks? Your recent cha      | anges were save       | d. Do you    | want to       | continue w        | orking      | where you     | left off?      |           |         |            |
| A1 |                | -       | $\times \checkmark f_x$ | System ID                 |                       |              |               |                   |             |               |                |           |         |            |
|    | А              | в       | С                       | 1                         | D                     |              | 0             |                   |             |               |                |           |         |            |
| 1  | iystem II      | terflex | Operator #              | Product                   | Category              |              | 000           | (B)               |             |               |                |           |         |            |
| 2  | Pizza          |         |                         |                           |                       | MA           |               | 1 million         |             |               |                |           |         |            |
| 3  | 9AD6431        | 6       | 15-1520-20              | Pizza, Stromboli & Calzor | ies: Pizzz            | 220 E AL a.  | ()-()-r// r// | cheese, par b     | baked, cru  | ust must be   | 50% or > wł    | nolegra   | ains b  | y weight   |
| 4  | C649412        | 7       | 15-1522-23              | Pizza, Stromboli & Calzon | es: Pizza             | On aide.     | 5-6 round     | , pepperoni (     | no pork),   | par baked, o  | crust must b   | oe 50%    | or >v   | whole gr.  |
| 5  | Potatoes       | ;       |                         |                           | and the               | -            | -             | 0 0               | DO CE       |               |                |           |         |            |
| 6  | E1FEFC4        | 1       | 16-1600-18              | Potatoes                  |                       | Potat        | oes. peel     |                   | 19 30       | ght cut, seas | oned, must     | beove     | nable   | e, no adc  |
|    |                |         |                         | and the second            | 0                     | a Rest       | TTS SAN       | CUL KAT/PL        | /2-1/2"     | , no added t  | rans fat, soo  | dium n    | ottor   | exceed 2   |
| 7  | C36E84C        | 2       | 16-1605-18              | Potatoes                  | m                     | 7 40 - E - E | ini 🦪 🕇       |                   |             |               |                |           |         |            |
| 8  | 38B6729        | 3       | 16-1615-18              | Potatoes                  | - ABA                 | E E PERX     | //. peeled    | , seasoned, sp    | iral, no a  | dded trans f  | at, sodium     | not to    | excee   | d 360 m    |
| 9  | 64E4F56        | 4       | 16-1620-18              | Potatoes                  |                       | Potat        | oes. season   | ed, waffle cut    | , no adde   | d trans fat,  | sodium not     | to exc    | eed 3   | 60 mg pi   |
| 0  | 4CBA598        | 5       | 16-1640-18              | Potatoes                  |                       | Potat        | oes. tator t  | ot, peeled, cy    | linder sha  | aped, diced,  | no added t     | rans fa   | t, sod  | ium not    |
| 1  | Eggs           |         |                         | 4                         |                       |              |               |                   |             |               |                |           |         |            |
| 2  | 26AB9BF        | 8       | 08-0801-19              | Eggs: Precooked Eggs      |                       | Eggs.        | Hard boiled   | d, diced, natu    | ral appea   | rance, fully  | cooked, 0 g    | mstrar    | ıs fat, | sodium     |
| .3 | <b>BE3AFCD</b> | 9       | 08-0802-19              | Eggs: Precooked Eggs      |                       | Eggs.        | Whole, har    | d boiled, fully   | cooked,     | peeled, refr  | igerated, dr   | y pack    | , no ar | dded tra   |
| 4  | 9AF20BE        | 10      | 08-0805-19              | Eggs: Precooked Eggs      |                       | Eggs.        | Precooked,    | patty, round      | , slight br | owning, no    | added tran     | s fat, so | dium    | not to a   |
| .5 | Ketchup        |         |                         |                           |                       |              |               |                   |             |               |                |           |         |            |
| .6 | 0B79E7C        | 11      | 04-0400-23              | Condiments: Ketchup       |                       | Ketch        | up. 1.5 gal   | , dispensing p    | ouch, soo   | dium not to   | exceed 60n     | ng per :  | 17gm    | , shelf st |
| .7 | AAC71D         | 12      | 04-0401-23              | Condiments: Ketchup       |                       | Ketch        | up. 114 oz    | pouch, sodiu      | m not to    | exceed 60m    | ng per 17gn    | n, shelf  | stabl   | e prior t  |
| .8 | EOAAB7F        | 13      | 04-0403-23              | Condiments: Ketchup       |                       | Ketch        | up. 9 gram    | packet, shelf     | stable pri  | or to openi   | ng             |           |         |            |
| .9 | Unassign       | ed      |                         |                           |                       |              |               |                   |             |               |                |           |         |            |
| 20 | 7BFA35E        | 14      | 01-0100-20              | Bakery Products: Bread    |                       | Bread        | . Garlic toa  | st, frozen, ova   | al slices m | ninimum siz   | e 4" (plus or  | minu      | 0.5")   | x 2" (pl   |
| 1  | 45F01BC        | 15      | 01-0105-20              | Bakery Products: Bread St | ticks                 | Bread        | Sticks. Fro   | zen, brown ar     | nd serve,   | elongated sh  | naped, mini    | mu n E    | ", 50   | % or > th  |
| 2  | OFA575F        | 16      | 01-0130-22              | Bakery Products: French   | Toast                 | Frenc        | h Toast. Sti  | cks, IQF, 50%     | or>who      | le grains by  | weight or h    | ve wh     | olegr   | ains as t  |
| 3  | B5FB952        | 17      | 01-0135-20              | Bakery Products: Pancake  | 25                    | Panca        | akes, mini (  | minimum of 4      | ) IW, 509   | 6 or > whole  | grains by a    | eight o   | or hav  | e whole    |
| 4  | 2E364CE        | 18      | 01-0150-22              | Desserts                  |                       | Cinna        | mon Sweet     | Roll Dough,       | QF frozer   | , proof and   | bake, 50%      | or > wh   | oleg    | rains by   |
| 5  | A6C50B5        | 19      | 02-0201-19              | Beverages & Mixes: Juices | & Drinks              | Juice        | & Drinks.     | 4 fl oz, apple,   | 100% jui    | ce, gable top | o or full top  | accept    | able,   | must be    |
| 6  | 9EEA387        | 20      | 02-0202-19              | Beverages & Mixes: Juices | & Drinks              | Juice        | & Drinks.     | 4 fl oz, grape,   | 100% jui    | ce, gable to  | o o foil top   | accept    | able,   | must be    |
| 7  | 1970F84        | 21      | 02-0203-19              | Beverages & Mixes: Juices | & Drinks              | Juice        | & Drinks.     | 4 fl oz, orange   | , 100% ju   | ice, gable t  | p or foil to   | p acce    | otable  | e, must t  |
| 8  | B8A200F        | 22      | 02-0205-19              | Beverages & Mixes: Juices | & Drinks              | Juice        | & Drinks.     | 4 fl oz, fruit pu | unch, 100   | % juice, rat  | le top or fo   | il top a  | accep   | table. m   |
| 9  | 3ACB7BE        | 23      | 02-0210-19              | Beverages & Mixes: Juices | & Drinks              | Juice        | & Drinks      | 4 fl oz, apple v  | with calci  | um, 10.96 i   | uice, gable    | toport    | oil to  | p accept   |
| 0  | 879A310        | 24      | 02-0211-19              | Beverages & Mixes: Juices | & Drinks              | Juice        | & Drinks      | 4 fl oz, orange   | with cal    | ium 100%      | juice, gable   | topo      | foilt   | op accer   |
| 1  | FB1169         | 25      | 02-0212-22              | Beverages & Mixes: Juices | & Drinks              | Juice        | & Drinks      | 4-4.75 oz. 100    | 0% iuice.   | shalf stable  | aceptic po     | uchor     | boxv    | vith stray |
| 32 | F4F4CF6        | 26      | 02-0215-19              | Beverages & Mixes: Juices | & Drinks              | Juice        | & Drinks      | 6-6.75 oz. 100    | 0% juice    | helfstable    | aceptic po     | uch or    | boxv    | vith stray |
| 3  | 1FED8D2        | 27      | 02-0216-22              | Beverages & Mixes: Luices | & Drinks              | luice        | 8-10 07 (     | arbonated s       | mart spar   | k compliant   | t, no artifici | ial colo  | rs. M   | inimum     |
| 4  | 8082049        | 28      | 02-0217-22              | Beverages & Mixes: Luices | & Drinks              | luice        | 15-17 07      | carbonated        | small sna   | ck complia    | nt, no artifi  | cial col  | ors M   | Ainimun    |
| 15 | 525C9FC        | 20      | 02-0220-19              | Beverages & Mixes: Soort  | Drinks                | Snort        | s Drinks 13   | nz, plastic by    | attle driv  | ak to replace | water ele      | ctrolyt   | es an   | deneres    |
| 26 | CEEEDE 2       | 20      | 02.0221.22              | Bourgroup & Mixer: Sport  | Drinke                | Sport        | e Drinke br   | loz plastic be    | attle dair  | k to replace  | water ele      | trolyt    | or 30   | donorm     |
| -  | •              | BID     | INFO F                  | PARTICIPANTS              | INSTRUCTIONS          | K            | ΞY            | Specifica         | tions       | +             |                |           |         |            |

## Attachment B - Non-Collusion

#### ATTACHMENT B - AFFIDAVIT OF NON-COLLUSION

22003B MSFBG Food and Non-Food Items

#### AFFIDAVIT OF NON-COLLUSION

I hereby swear (or affirm) under the penalty of perjury:

That I am the vendor (if the vendor is an individual), a partner in the company (if the vendor is a partnership), or an officer or employee of the responding corporation having authority to sign on its behalf (if the vendor is a corporation);

That the attached response has been arrived at by the vendor independently and has been submitted without collusion with and without any agreement, understanding or planned common course of action with any other vendor designed to limit fair or open competition;

That the contents of the Request for Bid response have not been communicated by the vendor or its employees or agents to any person not an employee or agent of the vendor and will not be communicated to any such persons prior to the official opening of the Bid; and

I certify that the statements in this affidavit are true and accurate.

| Authorized Signature: |  |
|-----------------------|--|
|                       |  |

Title:

Manufacture Name:

Date:

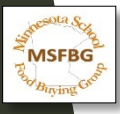

### Attachment C - Debarment and Suspension

ATTACHMENT C - Debarment and Suspension Form

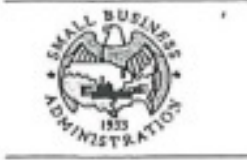

Certification Regarding Debarment, Suspension, and Other Responsibility Matters Primary Covered Transactions

This certification is required by the regulations implementing Executive Order 12549, Debarment and Suspension, 13 CFR Part 145. The regulations were published as Part VII of the May 26, 1988 Federal Register (pages 19160-19211). Copies of the regulations are available from local offices of the U.S. Small Business Administration.

(BEFORE COMPLETING CERTIFICATION, READ INSTRUCTIONS ON REVERSE)

- (1) The prospective primary participant certifies to the best of its knowledge and belief that it and its principals:
  - (a) Are not presently debarred, suspended, proposed for disbarment, declared ineligible, or voluntarily excluded from covered transactions by any Federal department or agency;
  - (b) Have not within a three-year period preceding this application been convicted of or had a civil judgment rendered against them for commission of fraud or a criminal offense in connection with obtaining, attempting to obtain, or performing a public (Federal, State, or local) transaction or contract under a public transaction; violation of Federal or State antitrust statutes or commission of embezzlement, theft, forgery, bribery, falsification or destruction of records, making false statements, or receiving stolen property;
  - (c) Are not presently indicted for or otherwise criminally or civilly charged by a governmental entity (Federal, State, or local) with commission of any of the offenses enumerated in paragraph (1)(b) of this certification; and
  - (d) Have not within a three-year period preceding this application had one or more public transactions (Federal, State, or local) terminated for cause or default.
- (2) Where the prospective primary participant is unable to certify to any of the statements in this certification, such prospective primary participant shall attach an explanation to this proposal.

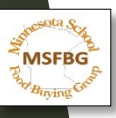

## Naming Documents- Overview

- For Each Item Submitted for Bid: Upload the following documents:
- Signed Acceptance-named: (Manufacturer Name) Acceptance
- Specifications-named: (Manufacturer Name) Att A
- Affidavit of Non-Collusion-named: (Manufacturer Name) Att B
- Debarment & Suspension Form-named: (Manufacturer Name) Att C

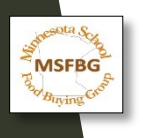

## Naming Documents- Example

### Manufacture Name: "Happiness"

Signed Acceptance-named: "Happiness Acceptance"

Specifications-named: "Happiness Att A"

Affidavit of Non-Collusion-named: "Happiness Att B"

Debarment & Suspension Form-named: "Happiness Att C"

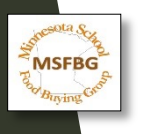

## Naming Files- Continued

Second Step: Create a folder and name it as follows: MSFBG/Operator number first, followed by the manufacturer name, and finally the manufacturer number for that product.

04-0401-19 Happiness 14235

Save necessary documents for each item bid

- nutritional label (NL), ingredient statement (IS), child nutrition label (CN), Attachment D Manufacturer Letter (ML), Attachment E Buy American Requirement (BA), allergen statement (AS), gluten statement (GS)

- Documents saved within a non food item folder will be the product information (PI) and attachment D Manufacturer letter, (ML).

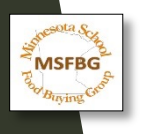

## Naming Files- Continued

Name the documents accordingly: (Operator/MSFBG #) (Manufacturer Name) (Manufacturer #) (Document Title: NL, IS, CN, etc.)

Examples:

04-0401-19 Happiness 14235 NL 04-0401-19 Happiness 14235 IS 04-0401-19 Happiness 14235 CN 04-0401-19 Happiness 14235 ML 04-0401-19 Happiness 14235 BA

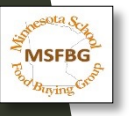

## Naming Files- Continued Third Step:

### A) Create a zip folder for each item bid

Steps to create in Word:

- 1) Select all files you created for each item bid
- 2) Right Click
- 3) click **Send to** and select **Compressed (zipped) folder**
- 4) A zip file will appear. Please name the folder (MSFBG/Operator #) (Manufacturer Name) (Product #)

### Examples:

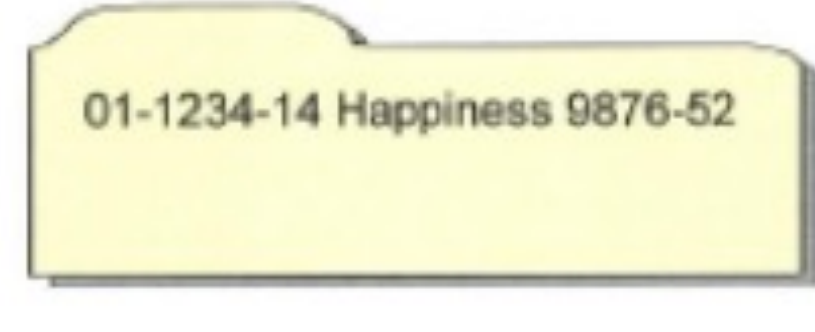

Steps to create in MacOS:

- 1) Select all files you created for each item bid
- 2) Right Click
- 3) Click **Compress 12 Items** (the number will vary depending on how many files you have selected).
- 4) A zip file will appear. By default, the file name will be Archive.zip. Please name the folder (MSFBG/Operator #) (Manufacturer Name) (Product #)

04-5555-13 Happiness 2299-33

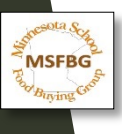

Attachment D – 22003B

(Insert Manufacturer Logo Here)

(Please complete a separate manufacturer letter (ML) for each item bid)

### Attachment D - Manufacturer's Letter

To: MSFBG Distributors

Dear Distributor Bid Department,

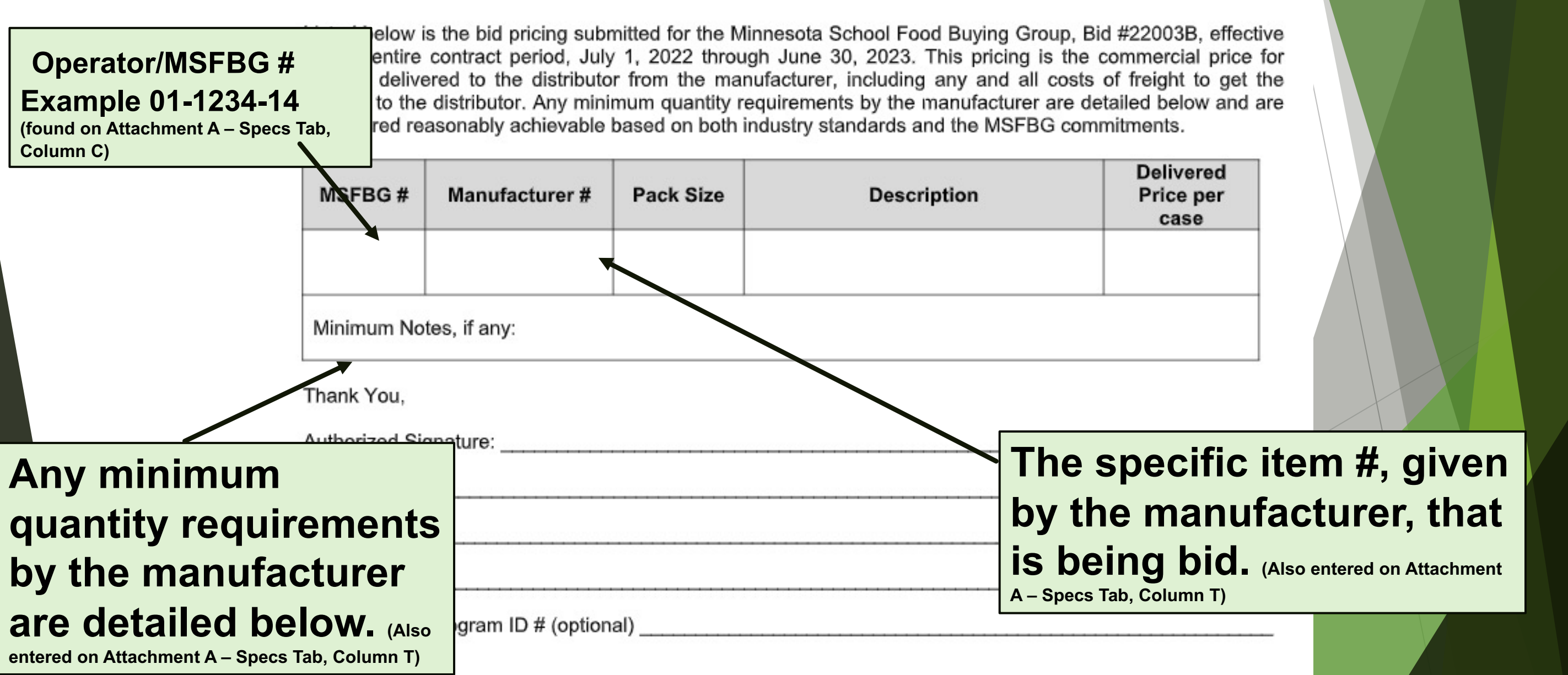

## Attachment E - Buy American Requirement (BA) - Required for all food items

- ► BUY AMERICAN REQUIREMENT FOR FOOD ITEMS ONLY Choose one
- Manufacturer is to attest that their final food products are either 100% domestic commodities or a food product
- containing over 51% domestic food components, by weight or volume.
- MSFBG # \_\_\_\_\_\_ Manufacturer # \_\_\_\_\_\_
- Manufacturer is to attest that the food or food product is not produced or manufactured in the United States in
- sufficient and reasonably available quantities of a satisfactory quality
- MSFBG # \_\_\_\_\_\_ Manufacturer # \_\_\_\_\_

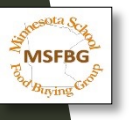

## Nutritional Label(NL) Ingredient Statement (IS) This information must be submitted for every food item that is bid.

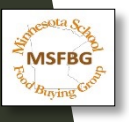

## Child Nutrition Label (CN)

## Child Nutrition Label (CN)

#### Acceptable and valid CN labels include:

- ➢ <u>The original</u> CN Label from the product carton: or
- A photocopy of the CN label shown attached to the original product carton; or
- A photograph of the CN Label shown attached to the original product carton.
- CN Labels that are photocopied or photographed must be visible and legible.
- When a valid CN Label is not available, it may be substituted with a dated and signed manufacturer's Product Formulation Statement (PFS), detailing the CN equivalent.

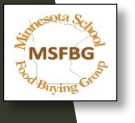

## Allergen Statement (AS) Gluten Statement (GS) This information must be submitted for every food as required per specification.

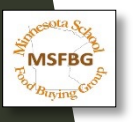

## Product Information (PI) This information must be submitted for every non-food item that is bid.

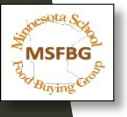

## EVERY document that is required for a complete bid submission MUST be uploaded to Interflex ONLY

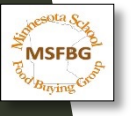

ust a reminder.

## Interflex Guide to Submitting

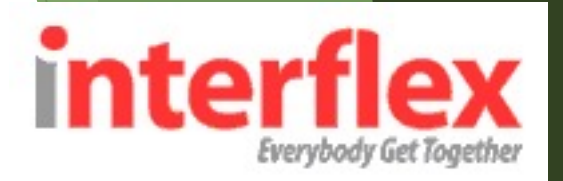

## a Bid

BidAdvantage for Schools is a free, online procurement tool for k-12 schools and cooperatives nationwide. All Bidss are issued electronically and email invitations are sent out to the vendors. If you have received an email invitation like the one below, please use the link to complete the online portion of the bidding process. There is no cost to you, as a vendor, to submit bid responses to an operator through the system. If you have any questions, please contact Rhiannon Schaeffer at rschaeffer@interflex.net or by phone at 610-685-1775

To get started, click on the link in the email. This will take you to the Interflex BidAdvantage system.

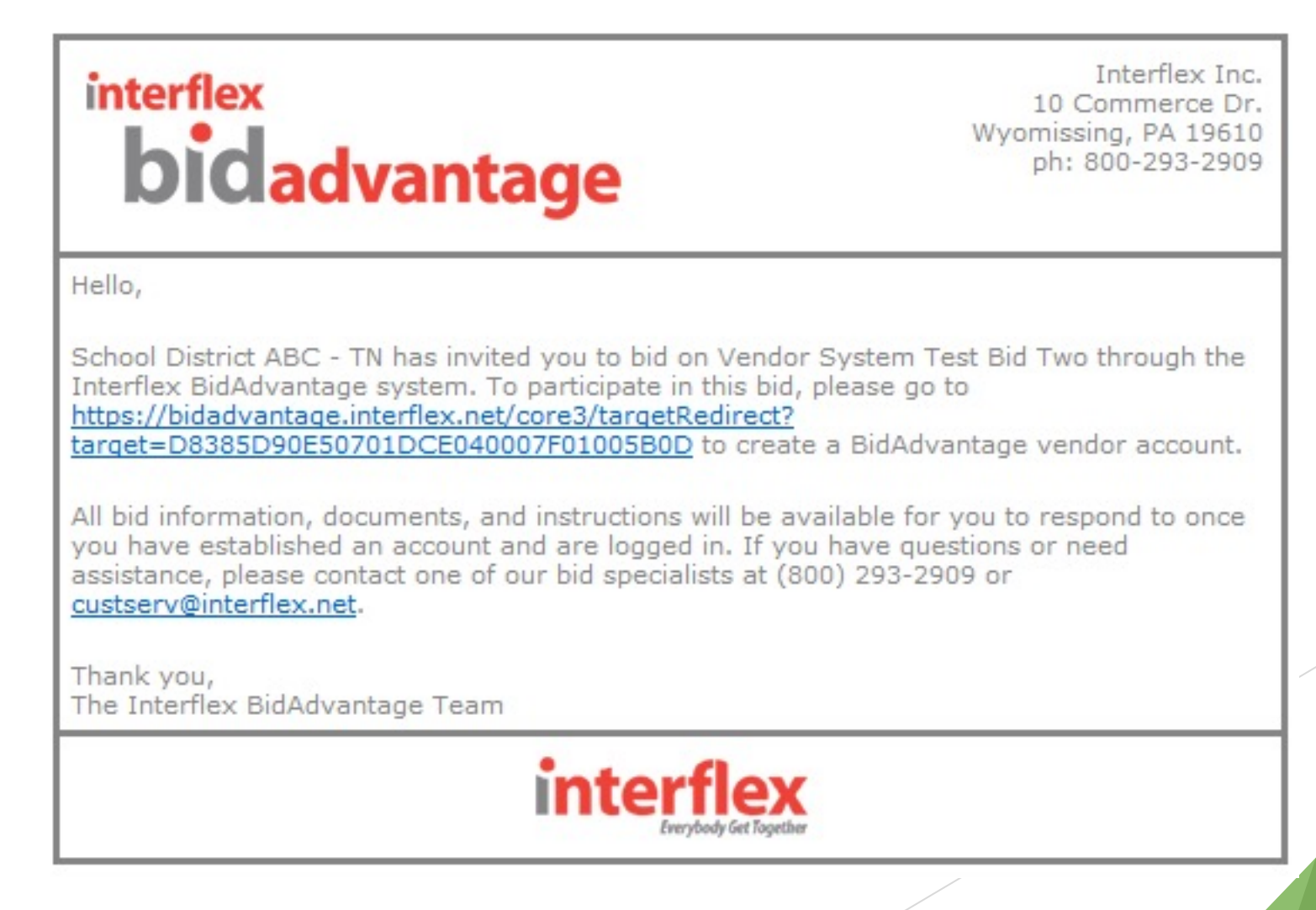

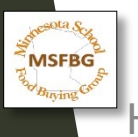

### System Overview

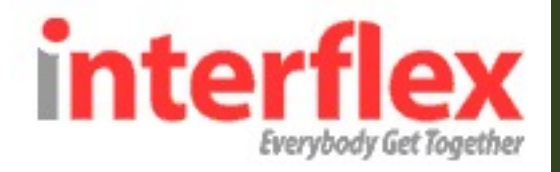

#### The vendor system contains 3 tabs:

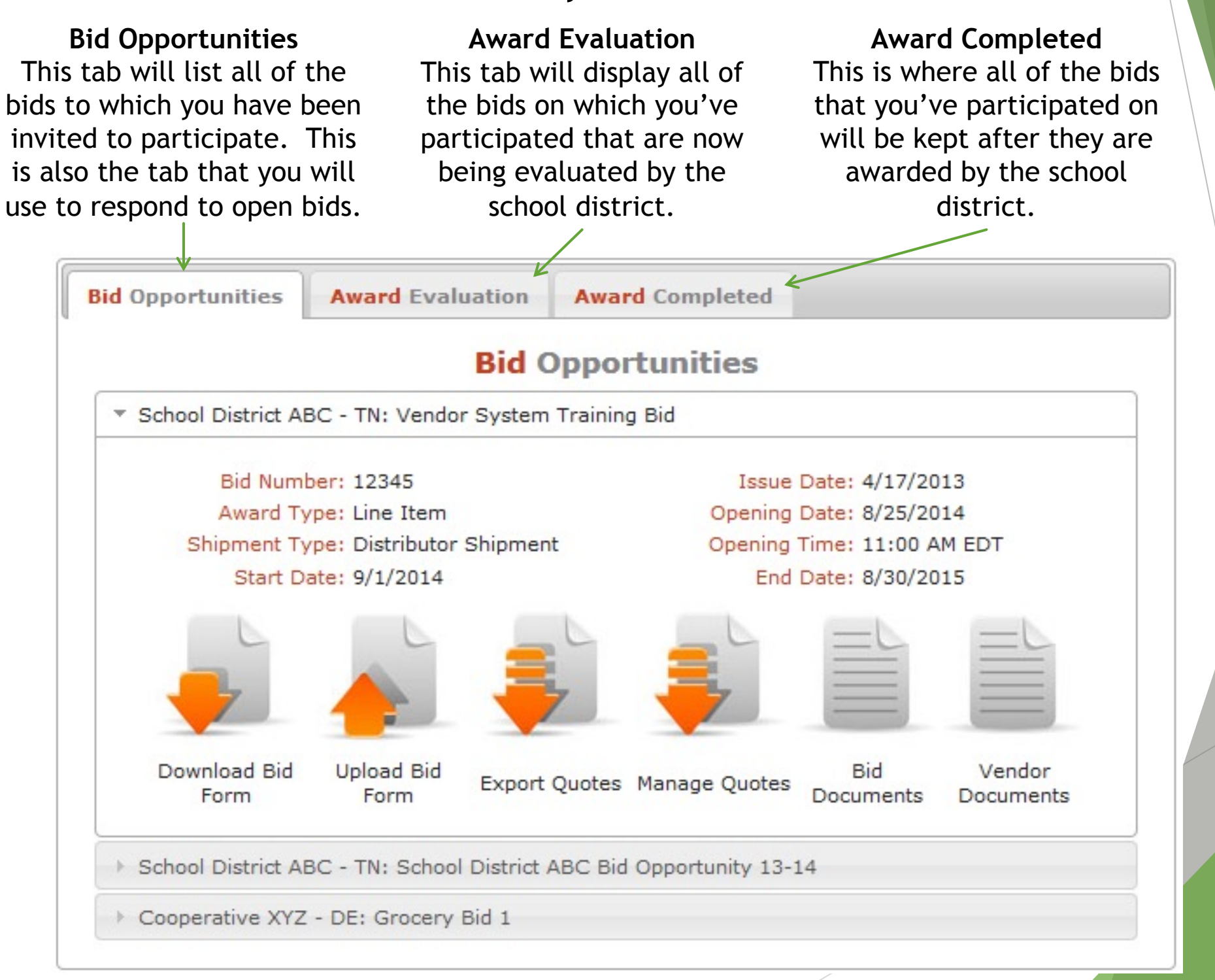

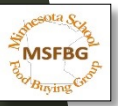

### System Overview

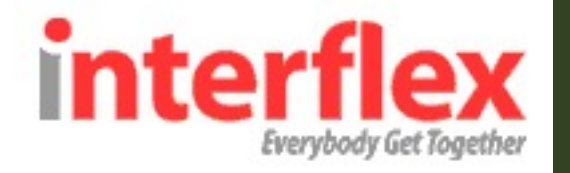

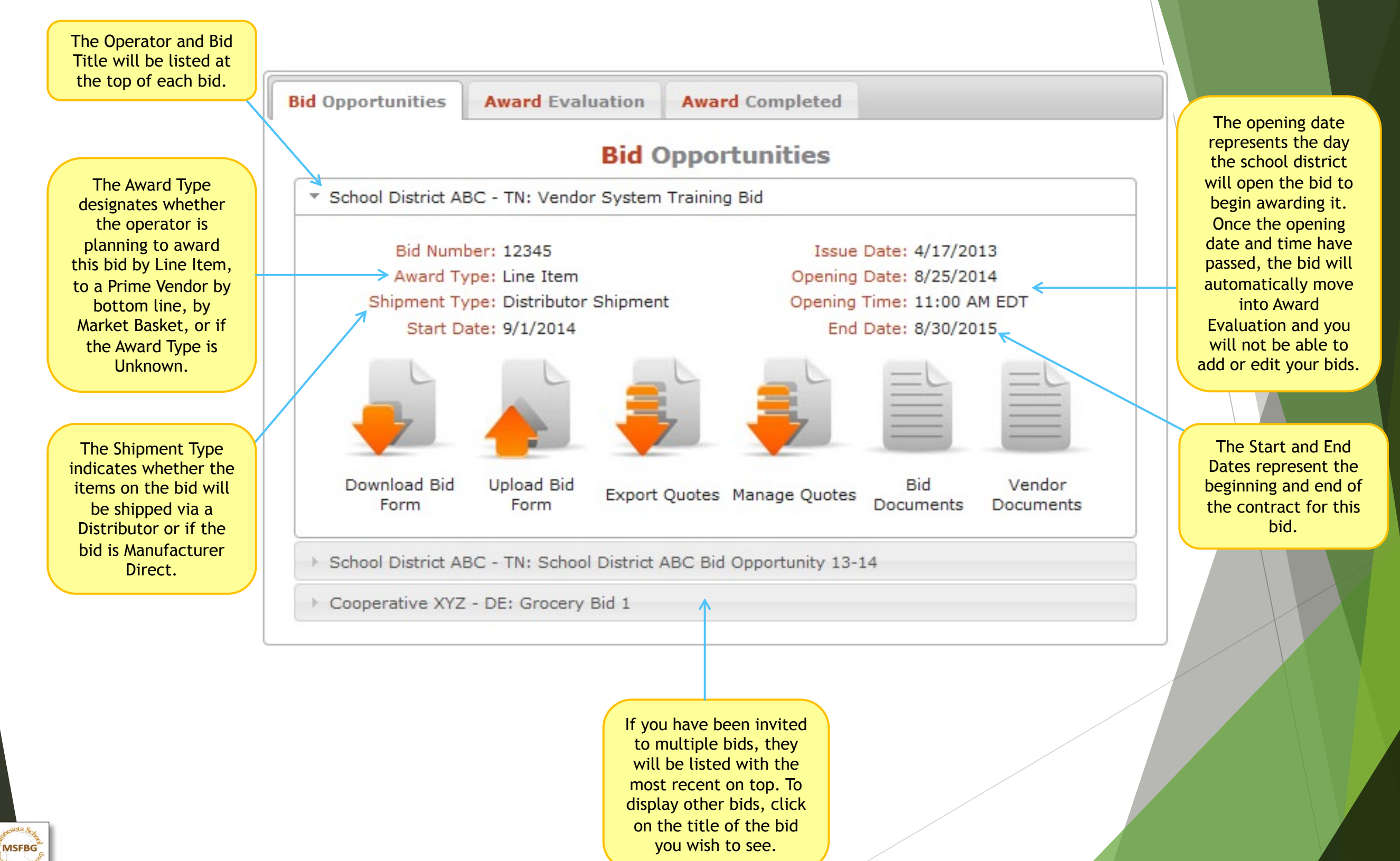

### Vendor Bid Form (AKA Attachment A)

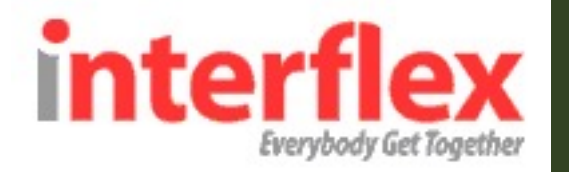

To submit your bid by using the Vendor Bid Form section of the system, please follow these steps:

#### Step 1: Download the Bid Form

Click on the "Download Bid Form" icon to export the Excel file containing all of the bid specifications. You can use this Excel file to fill out and upload back into the system in order to submit your bid.

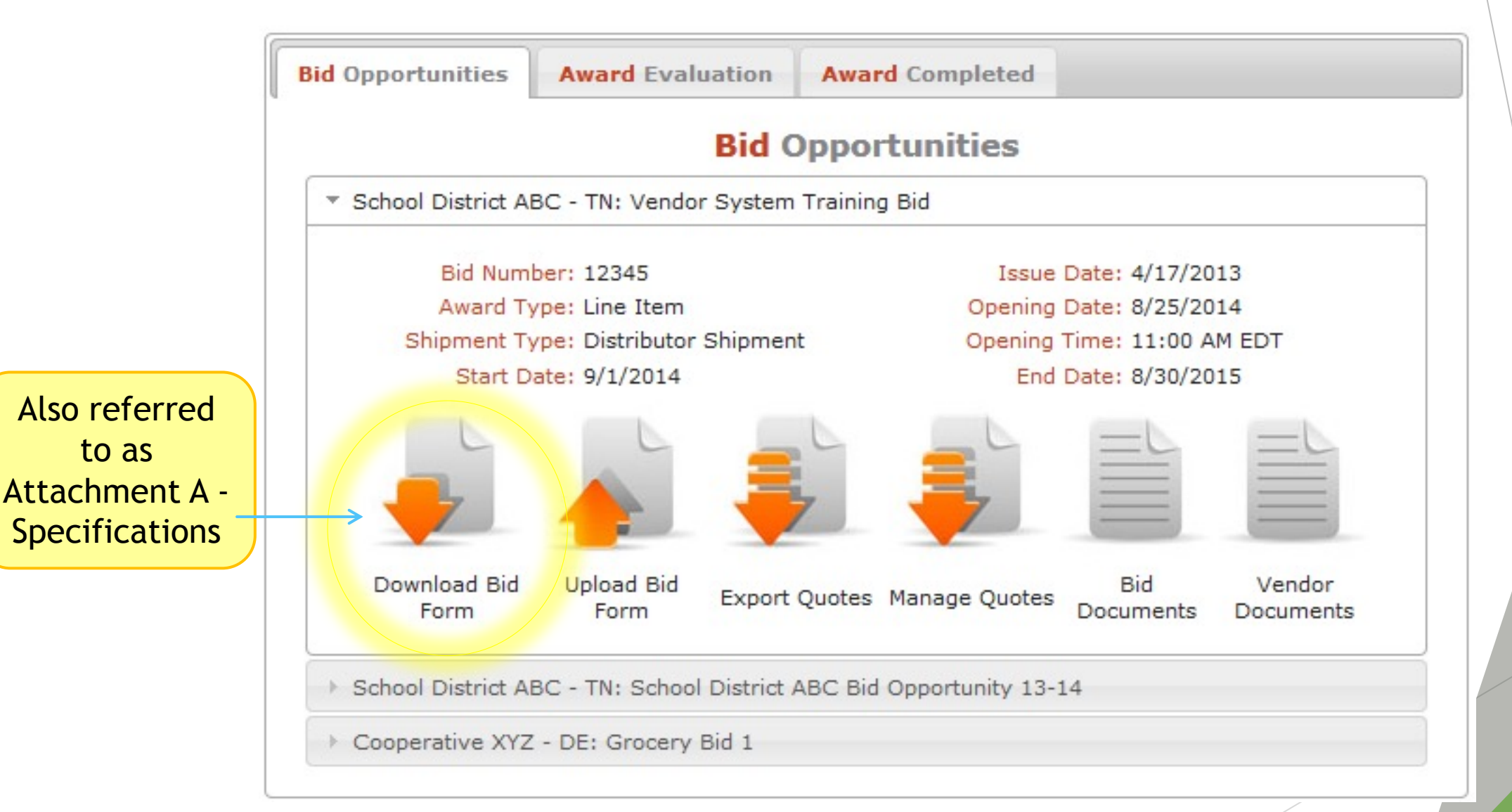

You can always download a blank bid form again if you lose it or want to start over.

## Attachment A

|                       | ) – – ( <u>-</u>       | = =                     |                            |                     |                          |
|-----------------------|------------------------|-------------------------|----------------------------|---------------------|--------------------------|
|                       | Home Inse Hom          | e raw Page Lay          | out Formulas               | Data Review         | View                     |
|                       | Cut<br>Copy *<br>Paste | Calibri (Body) +        |                            |                     | ♥▼                       |
|                       | Open recovered wo      | rkbooks? Your recen     | nt changes were saved      | . Do you want to co | ntinue working where you |
| A                     | 1 🛔 🗙 🗸                | $f_X$                   |                            |                     |                          |
|                       | А                      | В                       | С                          | D                   | E                        |
| 3<br>4<br>5<br>6<br>7 | <b>bidadva</b>         | for Schools             | & Non-Food Items           |                     |                          |
| 8                     | Bid Number:            | 2200301011001001000     | a Non-rood items           |                     |                          |
| 9                     | Bid Opens:             | 12/17/2021 12:00 PM C   | ST                         |                     |                          |
| 12                    | Operator:              | Anoka-Hennenin ISD 11 F | ducational Services Center |                     |                          |
| 3                     |                        | 2727 N Ferry Street     |                            |                     |                          |
| 4                     |                        | Anoka, MN 55303         |                            |                     |                          |
| 16                    | Contact:               | Purchasing Department ( | PurchQuotes@ahschools.us   |                     |                          |
| 17                    |                        | ph: (763) 506-1300      |                            |                     |                          |
| 18                    |                        |                         |                            |                     |                          |

19 Bid Shipment Type: **Distributor Shipment** 20 Bid Award Type: 21 22 Bid Issued: 11/18/2021 **Contract Starts:** 7/1/2022 12/17/2021 23 Bid Opens: Contract Ends: 6/30/2023 24

#### **Please utilize all tabs** 25 Respon

PARTICIPANTS

26

Helm

**BID INFO** 

27 Operator Notes 28 29 30 31 32 General Proposal Requirements: 33 Proposals shall be submitted prough the Interflex BidAdvantage system. Bidders should complete the 34 Specifications tab of this Excel file for those items they wish to bid on and upload the file into the Interflex 35 BidAdvantage system. You may also be required to send a printed copy and any other required documents to 36 the operator - please refer to the bid documents provided by the operator to determine if a hard copy or 37 printed copy must be returned. Please follow all instructions provided by the operator pertaining to this bid -38

INSTRUCTIONS

KEY

Specifications

+

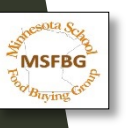

### Attachment A - Participants

| A                                        | В                                                                    |  |
|------------------------------------------|----------------------------------------------------------------------|--|
| interflex<br>bidadvantage<br>for Schools |                                                                      |  |
| BID PA                                   | RTICPANTS LIST                                                       |  |
| 41-Intermediate District 287             | 1820 Xenium Ln N<br>Plymouth, MN 55441<br>ph: (763) 550-7136         |  |
| Albany Area Schools                      | 30 Forest Ave<br>Albany, MN 56307<br>ph: (320) 845-5065              |  |
| Alden Conger Public School               | 215 North Broadway<br>Alden<br>Alden, MN 56009<br>ph: (507) 874-3240 |  |
| Alexandria                               | 617 18th Avenue East<br>Alexandria, MN 56308<br>ph: (320) 762-2141   |  |
| Annandale                                | 125 Cherry Ave N<br>Annandale, MN 55302<br>ph: (320) 274-5602        |  |
|                                          | 2727 N. Ferry St.<br>Anoka, MN 55303                                 |  |

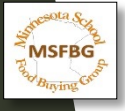

### Attachment A - Instructions

| ~   | -                            |                            | 0              | -             |                | 0              |                 |                     | -                                                                                                    |          |
|-----|------------------------------|----------------------------|----------------|---------------|----------------|----------------|-----------------|---------------------|----------------------------------------------------------------------------------------------------|----------|
| nte | rflex                        |                            |                |               |                | VENDOR         | BIDDING         | INSTRUCT            | ONS                                                                                                    | <u>.</u> |
| h   | in ad                        | henn                       |                |               |                | Eneon          | VERSIO          | N 1.0               | 0110                                                                                                    |          |
| N   | luau                         | van                        | tage           |               |                |                |                 |                     |                                                                                                    |          |
|     | 31                           | TOP 3                      | schools        |               |                |                |                 | 12 13               |                                                                                                    |          |
|     |                              |                            |                |               |                |                |                 |                     |                                                                                                    |          |
|     |                              |                            |                |               |                |                |                 |                     |                                                                                                    |          |
| NER | AL BIDDING I                 | NSTRUCTI                   | ONS            |               |                |                |                 |                     |                                                                                                    |          |
|     |                              |                            |                |               |                |                |                 |                     | <u> </u>                                                                                                    |          |
|     | Discourse                    |                            |                |               |                |                |                 |                     |                                                                                                    |          |
| 1.  | Please cont                  | irm that you               | have down      | loaded all    | bid docume     | ents from th   | e opportunity   | that you have       | received. All                                                                                                    |          |
|     | documents                    | that require               | a signature    | must be n     | nailed back    | with your c    | ompleted bid    | response.           |                                                                                                    |          |
|     |                              |                            |                |               |                |                |                 |                     |                                                                                                    |          |
|     |                              |                            |                |               |                |                |                 |                     |                                                                                                    | -        |
|     | 100000-0000-0000             |                            |                |               |                |                |                 |                     |                                                                                                    |          |
|     | Please use                   | the "Specifi               | ications" tab  | on this ex    | cel docume     | nt to enter y  | your bids for   | this opportunit     | y. You will then                                                                                                    |          |
|     | upload this                  | information                | into the Inte  | rflex BidAd   | dvantage sy    | stem to sub    | omit your bid   | response. PL        | EASE NOTE:                                                                                                    |          |
| 2   | Making mod                   | difications to             | the "Specif    | fications" ta | ab may cau     | se vour uple   | ad process      | to error - this in  | ncludes adding                                                                                                    |          |
| -   | or deleting                  | columns fie                | lds modifui    | na headars    | etc Do N       | IOT under      | any circumst    | ances remove        | or edit the                                                                                                    |          |
|     | Custom ID i                  | solume A                   | Van and        | ing meaders   | dib and bai    | abt of sources | to make the     | file sesies to le   |                                                                                                    |          |
|     | System ID I                  | n column A                 | . You may a    | alter the we  | dth and hei    | gnt of rows    | to make the     | file easier to lo   | ok at or print.                                                                                                    |          |
|     |                              |                            | 1              | 1             |                |                |                 | 1                   | 1                                                                                                    |          |
|     |                              |                            |                |               |                |                |                 |                     |                                                                                                    |          |
|     |                              |                            |                |               |                |                |                 |                     |                                                                                                    |          |
| 3   | Bids are to                  | he entered                 | in the green   | tinted colu   | mas of the     | evcel docu     | ment (to the    | right of the sne    | cifications)                                                                                                    |          |
| 5.  | Dids are to                  | oe entered                 | in the green   | unted cold    |                | excel docu     | ment (to the l  | ingrit of the spe   | cincaciona).                                                                                                    |          |
|     |                              |                            |                |               |                |                |                 |                     |                                                                                                    |          |
|     | 2                            |                            |                |               |                |                |                 | 13 8                |                                                                                                    |          |
|     | If you would                 | like to prov               | vide multiple  | hids for or   | ne specifica   | tion please    | copy and pa     | aste the entire     | row. To do this                                                                                                    |          |
|     | right click or               | the row of                 | mber ce th     | the entire    | a row is his   | lighted and    | choose conv     | Then highlig        | ht the next                                                                                                    |          |
| 4.  | right click of               | n the row hi               | umber so tha   | at the entire | e row is nig   | lighted and    | choose copy     | . Then highlig      | nt the next                                                                                                    |          |
|     | correspondi                  | ing row num                | nber, right cl | ick and cho   | oose Insert    | Copied Cel     | I. You must     | create a new r      | ow for each bid                                                                                                    |          |
|     | you make o                   | n a single s               | pecification   | (i.e. 3 bids  | , 3 rows).     |                |                 |                     |                                                                                                    |          |
|     |                              |                            |                |               | 1              |                |                 |                     |                                                                                                    |          |
| _   |                              |                            |                |               |                |                |                 | 1000 million (1000) | and the second second sec |          |
|     | Prices may                   | be express                 | ed to a max    | imum of fiv   | e (5) decim    | al places of   | nly (e.g. \$0.0 | 0000). The sy       | stem will                                                                                                    |          |
| 5.  | automatical                  | ly round all               | prices down    | to the nea    | arest fifth de | cimal place    | when uploa      | ded if you have     | e entered more                                                                                                    |          |
| 5.  | automatical<br>than five (5) | ly round all<br>decimal pl | prices down    | to the nea    | arest tifth de | cimai place    | when uploa      | ded if you have     | a entered more                                                                                                    |          |

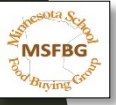

BID\_INFO PARTICIPANTS INSTRUCTIONS

+

KEY

## Attachment A - Key

В

C

#### interflex bidadvantage

#### EXCEL FIELDS KEY

Version 1.0

#### SPECIFICATION - COLUMN KEY

A

|        | *denotes a required field |                                                                                                    |  |  |  |  |  |  |  |
|--------|---------------------------|----------------------------------------------------------------------------------------------------|--|--|--|--|--|--|--|
| Column | Title                     | Field Description                                                                                                    |  |  |  |  |  |  |  |
| A      | System ID                 | Unique Indentifier for the specification's location in the database. DO NOT ALTER OR<br>REMOVE!                                                                                                    |  |  |  |  |  |  |  |
| в      | Interflex #               | Line item number assigned to the specification by Interflex                                                                                                    |  |  |  |  |  |  |  |
| С      | Operator #                | Line item number assigned to the specification by the Operator.                                                                                                    |  |  |  |  |  |  |  |
| D      | Product Category          | Category with which the specification has been associated.                                                                                                    |  |  |  |  |  |  |  |
| E      | Description               | Specification defined by the Operator.                                                                                                    |  |  |  |  |  |  |  |
| F      | Pack                      | Type of packaging specified by the Operator (i.e. if a case is packed as 96/4 oz).                                                                                                    |  |  |  |  |  |  |  |
| G      | Quantity                  | Forecasted quantity of Bid Units (i.e. 450 Cases).                                                                                                    |  |  |  |  |  |  |  |
| н      | Approved Products         | Manufacturer(s) or Brand(s) that have been pre-approved to meet the specification of the<br>operator. Approved vendors' product code(s) will be listed in parentheses if provided by the<br>Operator. |  |  |  |  |  |  |  |
| 1      | Alternate Type            | Indicator of the Operator's preferences regarding the Approved Products.                                                                                                    |  |  |  |  |  |  |  |
| Column | Title                     | Field Description                                                                                                    |  |  |  |  |  |  |  |
| J      | Product Manufacturer      | Product Manufacturer or Brand that will be supplied by the bidding vendor.                                                                                                    |  |  |  |  |  |  |  |
| ► B    | ID_INFO PARTICIPANTS      | INSTRUCTIONS KEY Specifications +                                                                                                    |  |  |  |  |  |  |  |

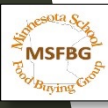

| • • •        | 6 E                                       | চ - ত =               |                      |               |                     |                            | id_excel (7)                         |
|--------------|-------------------------------------------|-----------------------|----------------------|---------------|---------------------|----------------------------|--------------------------------------|
| Home         | Insert                                    | Draw Page L           | ayout Formula        | s Data        | Review              | View                       |                                      |
| <b>a</b> . 2 | K Cut                                     | Calibri               |                      |               |                     |                            | Caparal                              |
| Γ Λ          | <b>Htac</b>                               | hmonf                 |                      | acifi         |                     | Wrap                       | Text * General                       |
| Paste        | Format                                    | imein                 | A 💁 🤉 🖌              | ech           | Call                |                            | e & Center * \$ * %                  |
| Open r       | ecovered w                                | orkbooks? Your re     | cent changes were s  | saved. Do vou | want to cont        | inue working when          | e vou left off?                      |
|              | A                                         | <i>C</i>              |                      | ,             |                     |                            |                                      |
| .1           | $\overline{\mathbf{v}} \times \mathbf{v}$ | fx System ID          |                      |               |                     |                            |                                      |
| A            | в                                         | C                     | D                    |               |                     |                            |                                      |
| iystem IE    | terflex Oper                              | ator #                | Product Category     |               |                     |                            |                                      |
| Pizza        | 1                                         | $\sim$                |                      |               |                     |                            |                                      |
| 9AD6431      | 6 15-152                                  | 0-20 Phzza, Strombol  | i & Calzones: Pizza  | Pizza.        | 5-6"round, che      | ese, par baked, crust mu   | st be 50% or > whole grains by weig  |
| C649412      | 7 15-152                                  | 2-23 Pizza, Strombol  | i & Calzones: Pizza  | Pizza.        | 5-6" round, pep     | peroni (no pork), par ba   | aked, crust must be 50% or > whole   |
| Potatoes     |                                           |                       |                      |               |                     |                            |                                      |
| E1FEFC4      | 1 16-160                                  | 0-18 Potatoes         |                      | Potat         | peeled, fren        | ch fry, 3/8", straight cu  | t, seasoned, must be ovenable, no a  |
|              |                                           |                       | Operator # =         | MSFRG #       | . crinkle cut       | ootato, 3/8"-1/2", no ao   | ded trans fat, sodium not to excee   |
| C36E84C      | 16-160                                    | 5-18 Potatoes         |                      |               | nggluten            |                            |                                      |
| 38B6729      | 3 16-161                                  | 5-18 Potatoes         |                      | Potat         | oes. peeled, seas   | oned, spiral, no added     | trans fat, sodium not to exceed 360  |
| C            |                                           | atoes                 |                      | Potat         | oes. seasoned, w    | affle cut, no added tran   | s fat, sodium not to exceed 360 mg   |
| Sys          | stem ID a                                 | nd atoes              |                      | Potat         | oes. tator tot, p   | eeled, cylinder shaped,    | diced, no added trans fat, sodium n  |
| Intor        | flox # ar                                 | for                   |                      |               |                     | A m                        |                                      |
| inter        | nex # are                                 | s: Precooked          | Eggs                 | Eggs.         | Hard boiled         | ed appearance,             | fully cooked, 0 gms trans fat, sodie |
| Inter        | flov uso                                  | only s: Precooked     | Eggs                 | Eggs          | WRATH ROLL O        | of formooked, peele        | d, refrigerated, dry pack, no added  |
| inter        | nex use                                   | s: Precooked          | Eggs                 | The factor    | Dela la la la la la | , round, slight browning   | ng, no added trans fat, sodium not   |
| Ketchup      |                                           |                       |                      | VA YEO        | No o o o            |                            | 7                                    |
| 0B79E7C      | 11 04-040                                 | 0-23 Condiments: Ke   | tchup                | Ketch         | up. 1.5 gal, disp   | ensing out star            | st to exceed 60mg per 17gm, shelf    |
| AAC71D       | 12 04-040                                 | 1-23 Condiments: Ke   | tchup                | Ketch         | up, 314 oz, por     | ch Dall man to eller       | 0 mg per 17gm, shelf stable pric     |
| E0AAB7F      | 13 04-040                                 | 3-23 Condiments: Ke   | tchup                | KeØh          | Char Prod           | a nel at fortor to         | opening                              |
| Unassigne    | d                                         |                       |                      | ma            | 48 4 6 . 60         |                            |                                      |
| 7BFA35E      | 14 01-010                                 | 0-20 Bakery Product   | s: Bread             | Bre           | . arl toast, fr     | ozen, oval slices minimu   | m size 4" (plus or minus 0.5") x 2"  |
| 45F01BC      | 15 01-010                                 | 5-20 Bakery Product   | s: Bread Sticks      |               | Sticks, Frozen      | prown and serve, elonge    | ted shaped, minimum 6", 50% or 3     |
| 0FA575F      | 16 01-013                                 | 0-22 Bakery Product   | s: French Toast      | Frenc         | h Toast, Sticks     | OF. 50% or > whole grai    | ns by weight or have whole grains    |
| B5FB952      | 17 01-013                                 | 5-20 Bakery Product   | s: Pancakes          | Panca         | kes, mini (minir    | num of 4) IW. 50% or 2     | whole grains by weight or have who   |
| 2E364CE      | 18 01-015                                 | 0-22 Descerts         | unconco              | Cinna         | mon Sweet Roll      | Dough IOF frozen prov      | of and bake. 50% or >whole grains    |
| 4605080      | 19 02 020                                 | 1.19 Reverser & Mil   | vos: luicos & Drinke | luice         | & Drinke 4 flor     | annia 100% iuica ani       | ale top or foil top acceptable must  |
| QEEA297      | 20 02 020                                 | 2-19 Revenages & Mil  | vor: Luicor & Drinks | Juice         | & Drinks 4110       | arano 100% juice, gal      | ale top or foil top acceptable, must |
| 1070584      | 20 02-020                                 | 2.10 Deverages & Mill | ver luices & Drinks  | Juice         | 8 Drinks 4110       | , grape, 100% juice, gal   | she top or foil top acceptable, must |
| 1970F84      | 21 02-020                                 | 5-19 Deverages & Mil  | kes: Juices & Drinks | Juice         | & Drinks. 4 11 02   | , orange, 100% juice, g    | able top or foil top acceptable, Mu  |
| 3AC0305      | 22 02-020                                 | D 10 Deverages & Mil  | kes: Juices & Drinks | Juice         | P Deinks, 4 11 02   | , mult punch, 100% jul     | e, gable top or foll top acceptable  |
| SACB/BE      | 23 02-021                                 | U-19 Beverages & Mil  | xes: Juices & Drinks | Juice         | a Drinks. 4 fl oz   | , apple with calcium, 1    | uum juice, gable top or foll top acc |
| 879A31[      | 24 02-021                                 | 1-19 Beverages & Mix  | xes: Juices & Drinks | Juice         | s & Drinks. 4 fl o  | , orange with calcium,     | 100% juice, gable top or foil top ac |
| FB11690      | 25 02-021                                 | 2-22 Beverages & Mix  | xes: Juices & Drinks | Juice         | s & Drinks. 4-4.7   | 5 oz, 100% juice, shelfs   | table, aceptic pouch or box with s   |
| F4F4CF6      | 26 02-021                                 | 5-19 Beverages & Mix  | xes: Juices & Drinks | Juice         | s & Drinks. 6-6.7   | 5 oz, 100% juice, shelfs   | table, aceptic pouch or box with s   |
| 1FFD8D7      | 27 02-021                                 | 6-22 Beverages & Mix  | xes: Juices & Drinks | Juice         | 8-10 oz, , carbo    | nated, smart snack com     | pliant, no artificial colors. Minimu |
| 8082C49      | 28 02-021                                 | 7-22 Beverages & Mix  | xes: Juices & Drinks | Juice         | 15-17 oz, , carb    | onated, smart snack co     | mpliant, no artificial colors. Minim |
| 525C9E9      | 29 02-022                                 | 0-19 Beverages & Mix  | xes: Sports Drinks   | Sport         | s Drinks. 12 oz, p  | plastic bottle, drink to r | eplace water, electrolytes, and ene  |
| CELEBES      | 30 03 033                                 | 1.22 Boueragor & Min  | vor: Sporte Drinke   | Sport         | Prinke 20 or        | alartic hottla drink to r  | anlacowater electrolyter and one     |
|              | BID_INFO                                  | PARTICIPANTS          | S INSTRUCTIO         | NS KI         | EY Sp               | ecifications -             | F I                                  |

MSFBG

## Attachment A - Specifications

| Description                                                                                                    | Pack                             | Quantity                 | Approved<br>Products | Alternate<br>Type |
|----------------------------------------------------------------------------------------------------|----------------------------------|--------------------------|----------------------|-------------------|
|                                                                                                    | Ţ.                               | 1                        |                      |                   |
| Bagels. plain, IW SLICED, 50% or > whole grains by weight or have<br>whole grains as the first ingredient. 0 trans fat, 1 bagel = 2 OEG,<br>sodium not to exceed 200 mg. Bid individual flavors separately.                                                                                                    | 72 - 90 / 2.0 Ounces             | 1,545 Cases              |                      |                   |
| whole grains by weight or have whole grains as the fille of the second second s | 2 - 907 2.0 Ounces               | ooo Cases                | MSFBG<br>use t       | doesn't<br>hese 2 |
| Ketchup. 1.5 gal, dispensing pouch, sodium not to exceed 90                                                                                                    | Cerrons                          | 11,183 Cases             | col                  | umns              |
| Ketchup. 114 oz, pouch, sodium not to area ing tel 1 June, shelf<br>stable prior to opening, gluten free                                                                                                    | 6 / 114.0 Ounces                 | 1,403 Cases              |                      |                   |
| Ketchup. 3 gal, dispensing pouch, so to exceed 60mg per 17gm,<br>shelf stable prior to opening, gluten free                                                                                                    | 1 / 3.0 Gallons                  | 676 Cases                |                      |                   |
| Ketchup. 9 gram packet, sodium not to exceed 45mg per 9gm packet,<br>shelf stable prior to opening, gluten free                                                                                                    | 1000 / 9.0 Grams                 | 3,025 Cases              |                      |                   |
|                                                                                                    | Any pack size                    | can be bid               |                      |                   |
| Mayonnaise. 9-12 grams portion packet, less than 5 gms. fat, sodium not<br>to exceed 120 mg. per packet. shelf stable prior to opening, gluten free.                                                                                                    | according to                     | spec (45lb               |                      |                   |
| Mayonnaise. 1.5 gal, dispensing pouch with fitment, 1 oz. portion, fat not to exceed 10gms, sodium not to exceed 250 mg. per oz. shelf stable prior to opening, gluten free.                                                                                                    | 2 max/case) - us<br>x quantity = | se pack size<br>= volume |                      |                   |
|                                                                                                    | commi                            | tted                     | )                    |                   |
| Precooked Eggs. Patty, round, fully cooked, slight browning, no added trans fat, sodium not to exceed 135mg, Each patty to equal 1M/MA. IQF.                                                                                                    | 369 / 1.25 Ounces                | 1,142 Cases              |                      |                   |
| Precooked Eggs. omelet, colby cheese, made with pasteurized whole,<br>fresh eggs and colby cheese, fully cooked, lightly browned, no added<br>trans fat, not to exceed 310mg sodium. Each omelet equals 2 M/MA. IQF.                                                                                                    | 144 / 2.1 Ounces                 | 2,405 Cases              |                      |                   |
| BID_INFO / PARTICIPANTS / INSTRUCTIONS / KEY Specifica                                                                                                    | itions 🔁                         |                          |                      |                   |

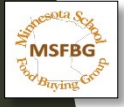

## **Attachment A - Specifications**

| 1                    | К                 | L                | М           | N         | 0         | Р        | Q        | R          | S              | Т     | U                          | V                    | W                    |
|----------------------|-------------------|------------------|-------------|-----------|-----------|----------|----------|------------|----------------|-------|----------------------------|----------------------|----------------------|
| Product Manufacturer | Manufacturer Code | Distributor Code | Pack Number | Pack Size | Pack Unit | Quantity | Bid Unit | Unit Price | Extended Price | Notes | Manufacturer Contact Email | Broker Contact Email | Sample Request Email |
|                      |                   |                  |             |           |           |          |          |            |                |       |                            |                      |                      |
|                      |                   |                  |             |           |           |          |          |            | 0              | )     |                            |                      |                      |
|                      |                   |                  |             |           |           |          |          |            | 0              | )     |                            |                      |                      |
|                      |                   |                  |             |           |           |          |          |            |                |       |                            |                      |                      |
|                      |                   |                  |             |           |           |          |          |            | 0              | )     |                            |                      |                      |
|                      |                   |                  |             |           |           |          |          |            |                |       |                            |                      |                      |
|                      |                   |                  |             |           |           |          |          |            | 0              | )     |                            |                      |                      |
|                      |                   |                  |             |           |           |          |          |            | 0              | )     |                            |                      |                      |
|                      |                   |                  |             |           |           |          |          |            | 0              | )     |                            |                      |                      |
|                      |                   |                  |             |           |           |          |          |            | 0              | )     |                            |                      |                      |
|                      |                   |                  |             |           |           |          |          |            |                |       |                            |                      |                      |
|                      |                   |                  |             |           |           |          |          |            | 0              | 1     |                            |                      |                      |
|                      |                   |                  |             |           |           |          |          |            | 0              | )     |                            |                      |                      |
|                      |                   |                  |             |           |           |          |          |            | 0              | )     |                            |                      |                      |
|                      |                   |                  |             |           |           |          |          |            |                |       |                            |                      |                      |
|                      |                   |                  |             |           |           |          |          |            | 0              | )     |                            |                      |                      |
|                      |                   |                  |             |           |           |          |          |            | 0              |       |                            |                      |                      |
|                      |                   |                  |             |           |           |          |          |            | 0              |       |                            |                      |                      |
|                      |                   |                  |             |           |           |          |          |            |                |       |                            |                      |                      |
|                      |                   |                  |             |           |           |          |          |            | 0              | )     |                            |                      |                      |
|                      |                   |                  |             |           |           |          |          |            | 0              | 1     |                            |                      |                      |

Column K: List your item # given by the manufacturer Column L: Distributor code is not needed - leave blank Column U: please list the best contact for questions on bid Column V: please list a broker contact if you have one Column W: please list a specific person's email for MSFBG to request samples

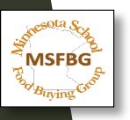

### Vendor Bid Form

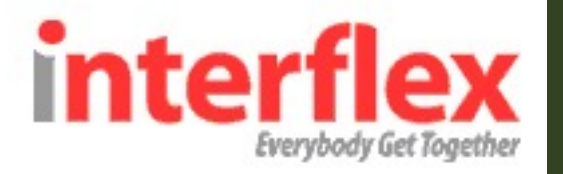

#### Step 4: Upload the Bid Form

Once you have completed the Excel Bid Form for all items you wish to bid on and saved the file, click on the "Upload Bid Form" icon to begin submitting your bids. \*\*Make sure you have selected the correct bid to which you wish to upload. If you have been invited to multiple bids and you attempt to upload bids from one bid onto another, the process will fail and you will have to start over.

|                                       | Bid oppor                       | cunices                    |  |  |  |
|---------------------------------------|---------------------------------|----------------------------|--|--|--|
| <ul> <li>School District A</li> </ul> | BC - TN: Vendor System Training | g Bid                      |  |  |  |
| Bid Num                               | ber: 12345                      | Issue Date: 4/17/2013      |  |  |  |
| Award T                               | /pe: Line Item                  | Opening Date: 8/25/2014    |  |  |  |
| Shipment Tr                           | pe: Distributor Shipment        | Opening Time: 11:00 AM EDT |  |  |  |
| Start D                               | ate: 9/1/2014                   | End Date: 8/30/2015        |  |  |  |
|                                       |                                 |                            |  |  |  |
|                                       | Upload Bid Export Quotes        | Manage Quotes Bid Vendor   |  |  |  |

Choose the file that contains your bids from your computer by clicking the Browse... button.

Once you have the file selected, click next

#### Import: Step 1: Select Completed Bid Form

To upload bid data, use the "browse" button to find the Excel file which contains the bid data.

| ł |
|---|
|   |

cancel

Browse\_

next

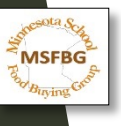

### **Downloading Necessary Documents**

Use "Bid Documents" icon to download necessary documents. Please read all instructions and Bid information.

|                      | Bid Oppo                         | rtunities                   |  |  |  |
|----------------------|----------------------------------|-----------------------------|--|--|--|
| School District AE   | 3C - TN: Vendor System Trainir   | ng Bid                      |  |  |  |
| Bid Numb             | per: 12345                       | Issue Date: 4/17/2013       |  |  |  |
| Award Ty             | pe: Line Item                    | Opening Date: 8/25/2014     |  |  |  |
| Shipment Ty          | pe: Distributor Shipment         | Opening Time: 11:00 AM EDT  |  |  |  |
| Start Da             | ate: 9/1/2014                    | End Date: 8/30/2015         |  |  |  |
| Download Bid<br>Form | Upload Bid<br>Form Export Quotes | Manage Quotes Bid Documents |  |  |  |
| School District AE   | 3C - TN: School District ABC Bio | d Opportunity 13-14         |  |  |  |

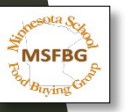

## **Uploading Necessary Documents**

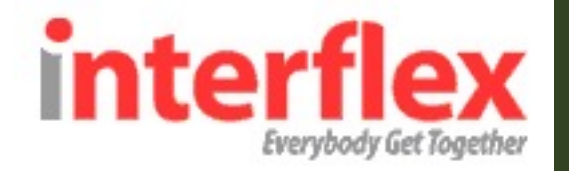

Upload any zipped files that you need to return for the bid directly through the system by using the Vendor Documents icon. Please read all instructions and Bid information.

| Bid Oppor                                         | tunities                                        |  |  |  |
|---------------------------------------------------|-------------------------------------------------|--|--|--|
| School District ABC - TN: Vendor System Training  | Bid                                             |  |  |  |
| Bid Number: 12345                                 | Issue Date: 4/17/2013                           |  |  |  |
| Award Type: Line Item                             | Opening Date: 8/25/2014                         |  |  |  |
| Shipment Type: Distributor Shipment               | Opening Time: 11:00 AM EDT                      |  |  |  |
| Start Date: 9/1/2014                              | End Date: 8/30/2015                             |  |  |  |
|                                                   |                                                 |  |  |  |
| Download Bid Upload Bid Export Quotes             | Manage Quotes Bid Vendor<br>Documents Documents |  |  |  |
| School District ABC - TN: School District ABC Bid | Opportunity 13-14                               |  |  |  |

This will pop up a box showing any documents you have already loaded, or none if you have not loaded any yet. Click red "here" in the top text to start loading a document.

| Listed below are bid docume<br>a document to download a c | ents you have uploaded. Click on<br>opy. To upload a new document, |  |
|-----------------------------------------------------------|--------------------------------------------------------------------|--|
| clic                                                      | ck here.                                                           |  |
| Document Name                                             | File Size                                                          |  |
|                                                           | The bize                                                           |  |

Help: (484)334-5594 / elessig@interflex.net

MSFBG

## Inquiries Regarding Bid

- All inquiries concerning this Bid must be submitted via email to <u>PurchQuotes@ahschools.us</u>
  - ▶ Due by Monday, December 6<sup>th</sup> by 4:00pm
  - The District will not be responsible for, nor honor any claims resulting from, or alleged to be the result of misunderstanding by the Vendor.
  - ▶ No phone or in person inquiries will be accepted.
  - It is the Vendor's responsibility to bring all discrepancies, ambiguities, omissions, or matters that need clarification to the District's attention.
  - Responses to inquiries will be emailed to Vendors by Thursday, December 9<sup>th</sup> by 4:00pm.

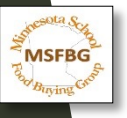

**Bid Submission** 

## The Bid shall be submitted online through Interflex ONLY

## Received by Friday, December 17th, 2021 at 12:00 P.M. local time.

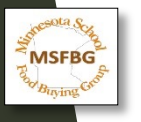

## Samples

- ▶ Full case samples for each item bid must be available locally by January 25, 2022.
- ► IF A SAMPLE IS REQUESTED BY MSFBG CONSULTANT:
  - ► Samples must be delivered to Champlin Park High School at 6025 109th Ave N., Champlin, MN.
- Sample must include:
  - ► Label indicating MSFBG # & MSFBG Sample
  - Preparation Instructions

# "MSFBG # MSFBG Sample"

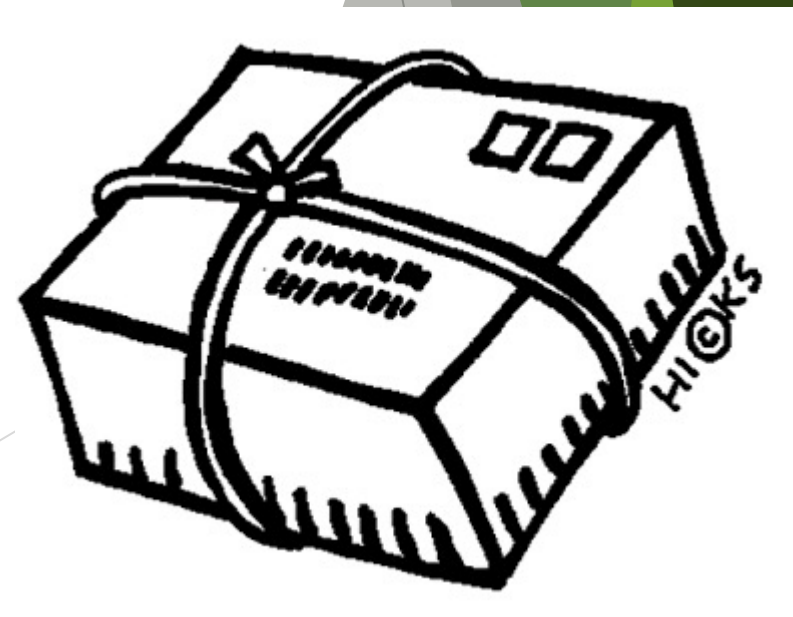

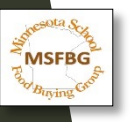

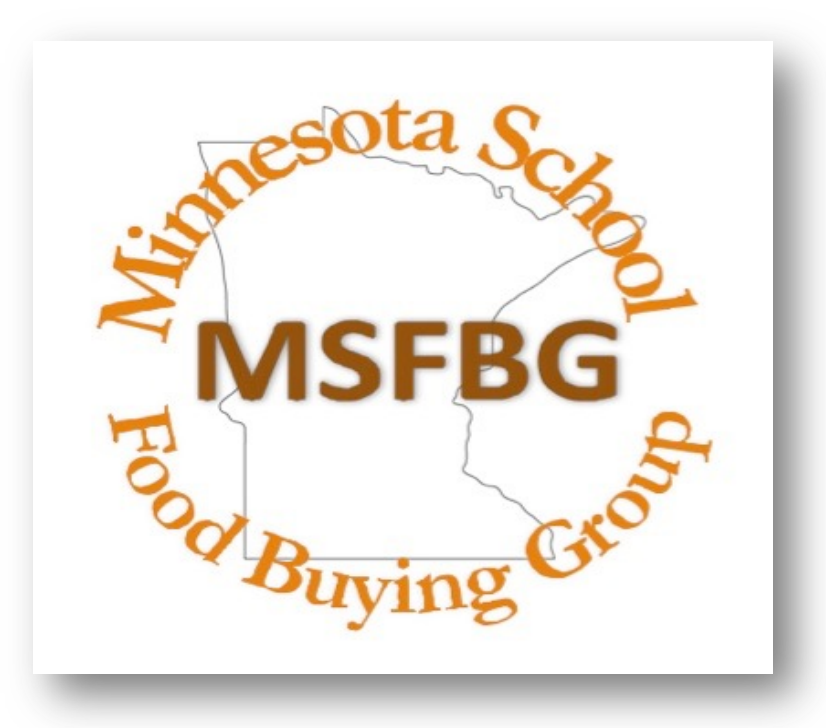

# Thank you for coming!

Please direct all questions/comments to

PurchQuotes@ahschools.us

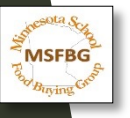